# いわき市 ごみ分別アプリケーション の使い方

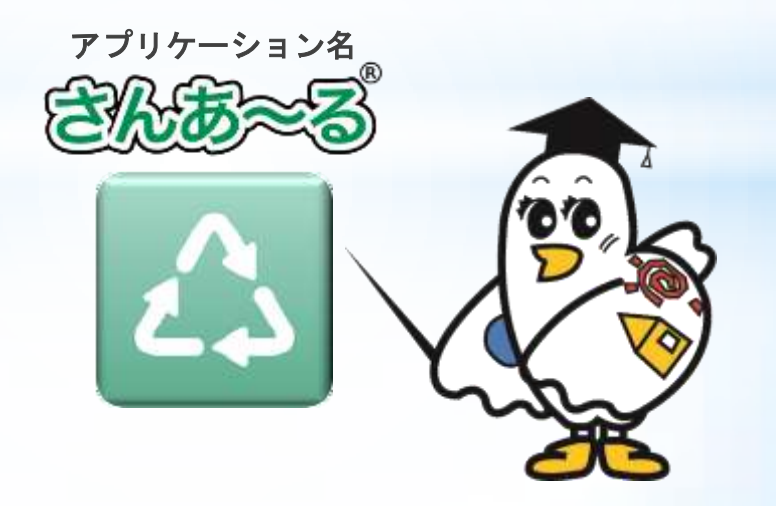

いわき市 生活環境部 ごみ減量推進課

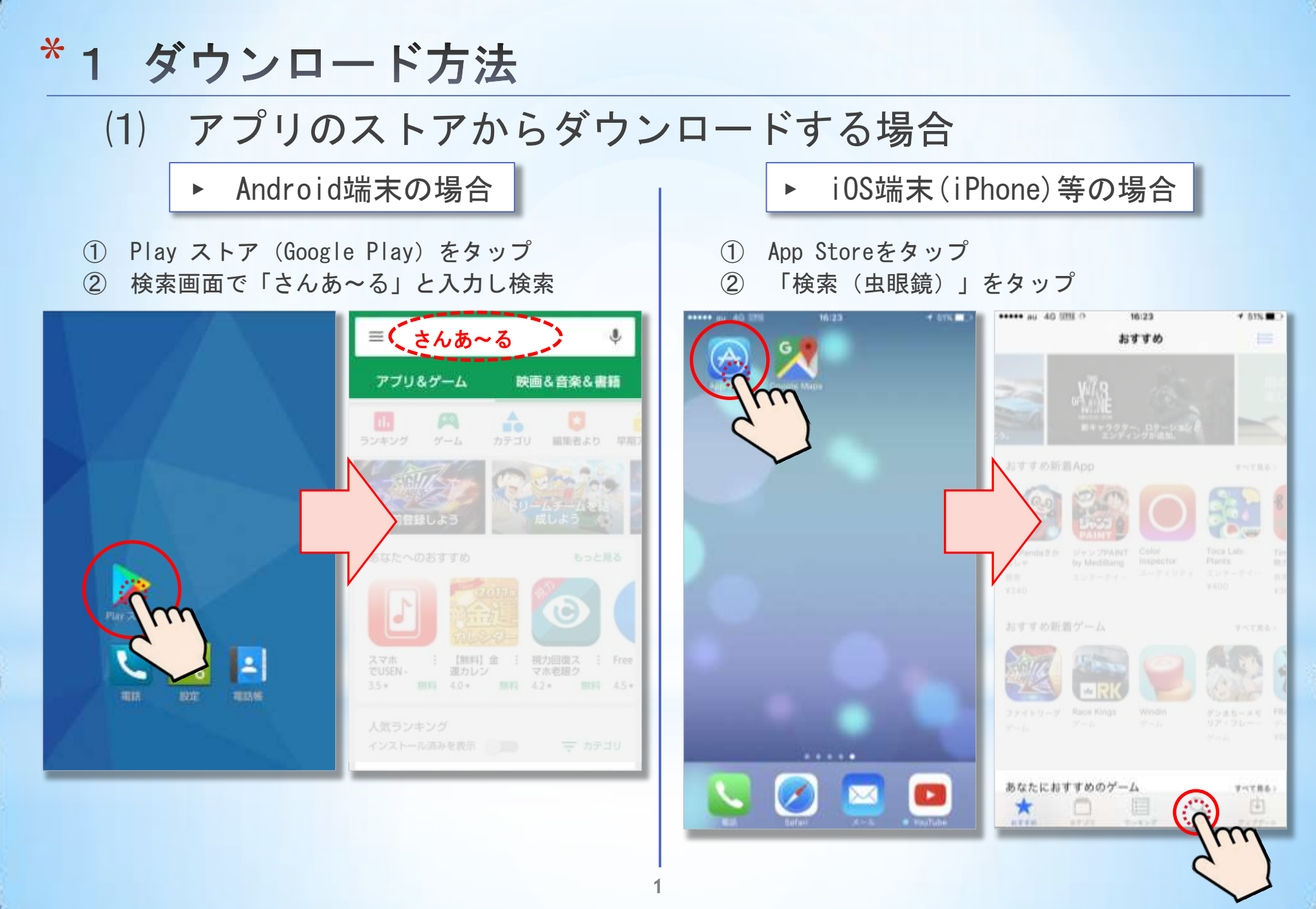

#### ▶ Android端末の場合

 ③ 『ごみ分別アプリ「さんあ~る」』をタップ
 ④ 「インストール」をタップすると、ダウンロードを 開始し、インストールされます。

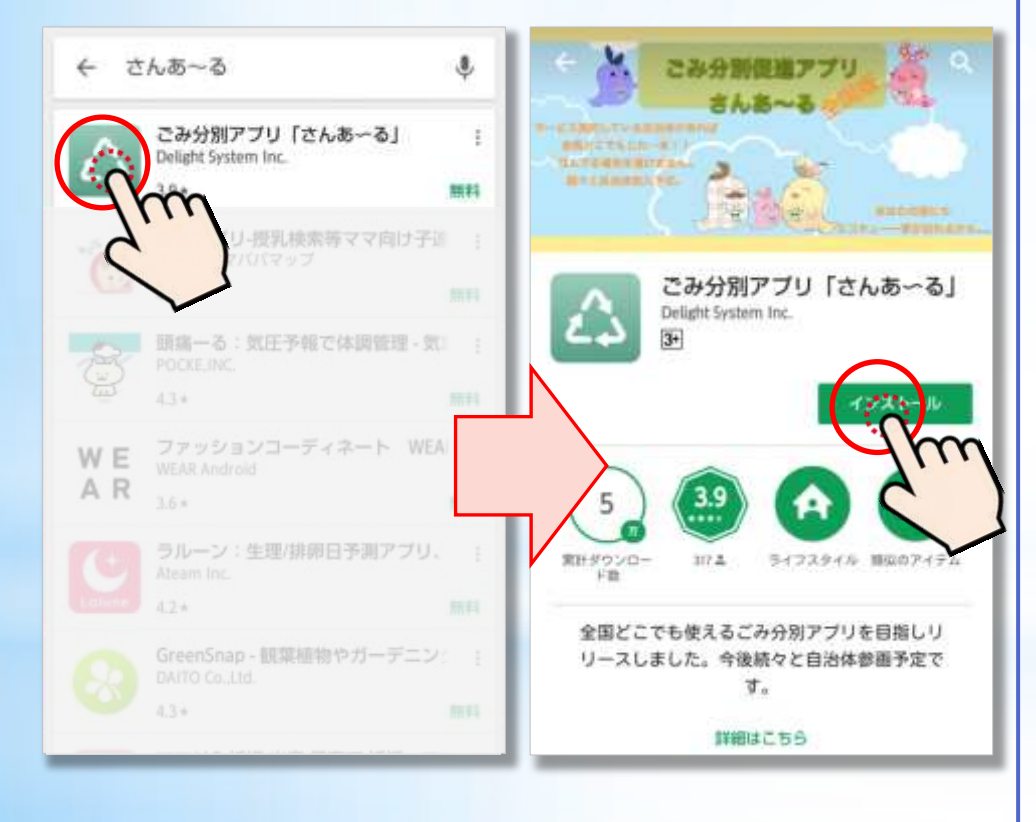

#### ▶ iOS端末(iPhone)等の場合

 ③ 検索画面で「さんあ~る」と入力し検索
 ④ 「入手」をタップすると、ダウンロードを開始し、 インストールされます。

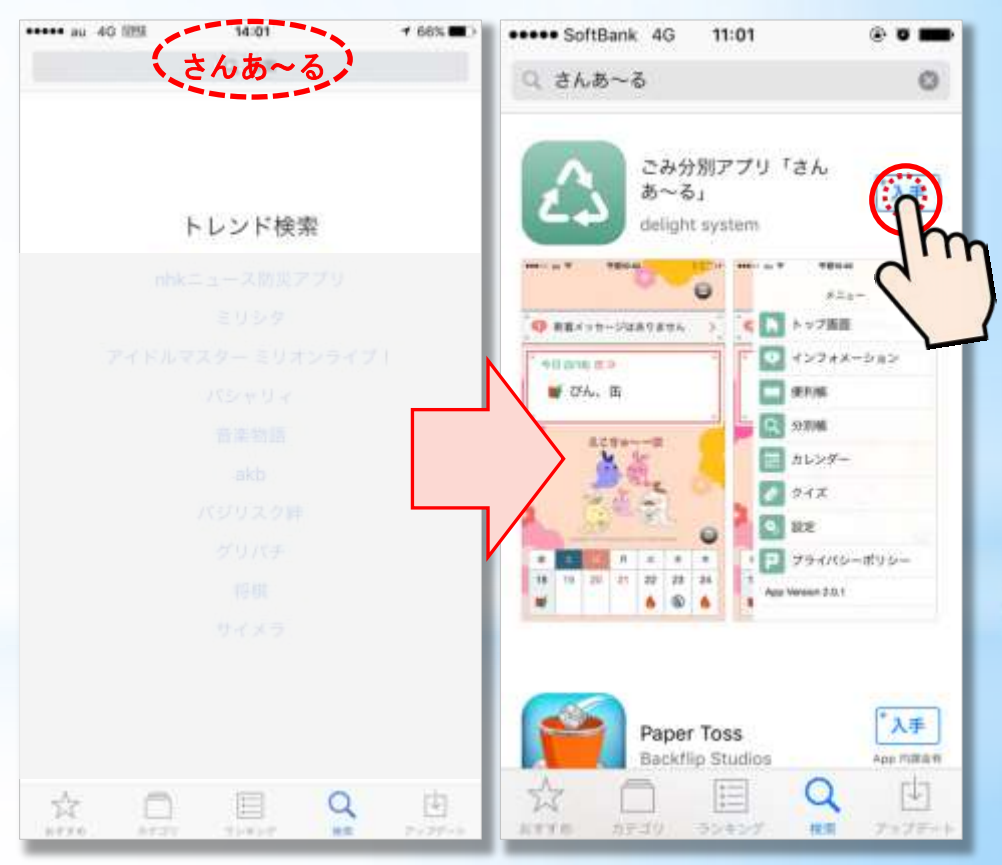

### (2) QRコードからダウンロードする場合

・スマートフォン等で下記のQRコードを読込んでダウンロードしてください。

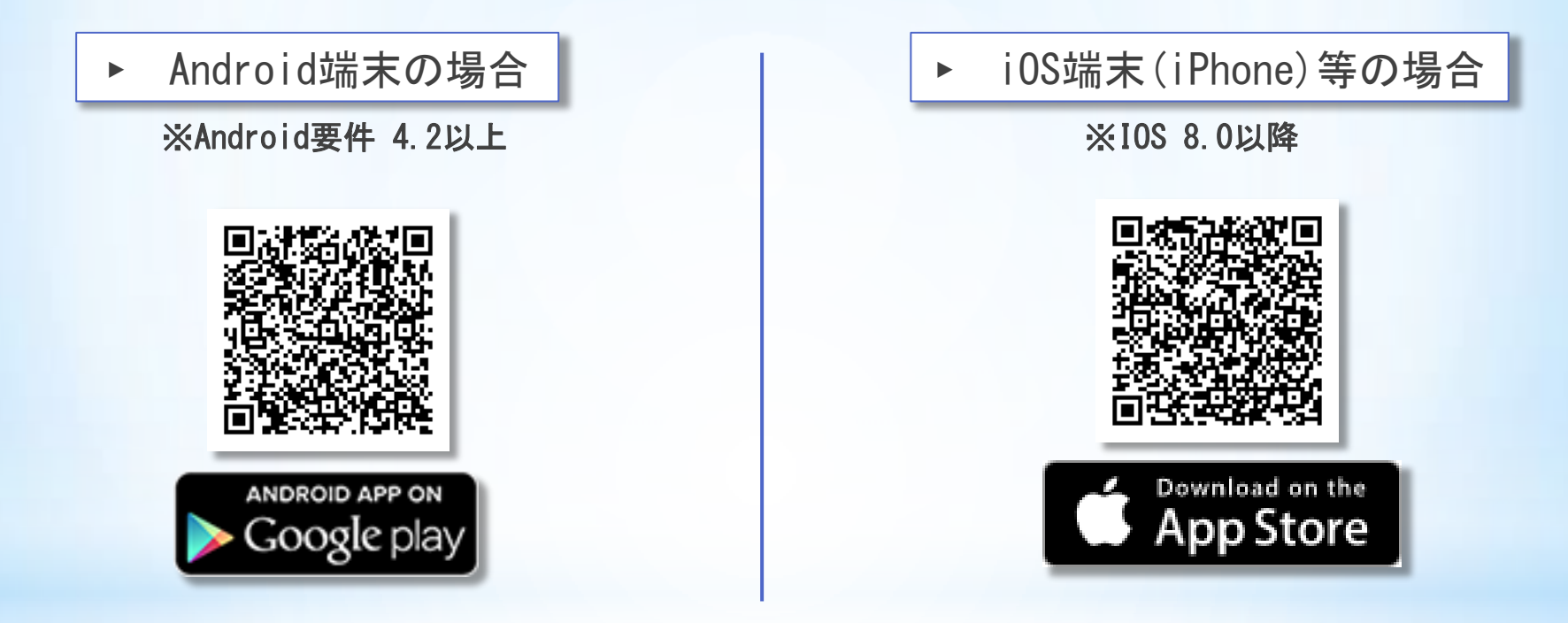

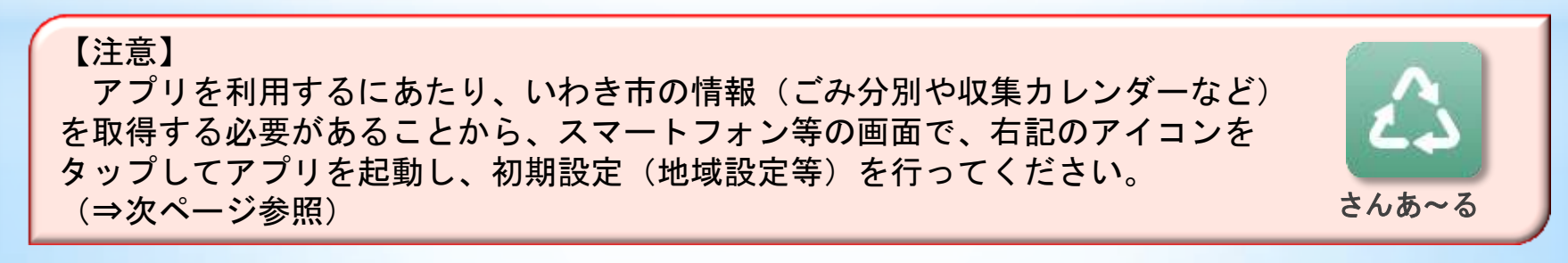

# \*2 初期設定

### (1) 地域設定(収集カレンダーのブロック設定)

① アプリ起動後、左記の画面が表示されるので、「新規登録」をタップ

#### ② 該当する地域を都道府県から順に選択

- ・「いわき市」を選択した後は、次の3パターンから地域を選択
  - a. 住所から選ぶ・・・「いわき市」の次にくる地区名を50音の行で絞り込んでから選択
  - b. 地区から選ぶ・・・市内14地区で絞り込んでから地区名を選択
  - c. 収集ブロックで選ぶ・・・収集ブロックが分かっている場合のみ選択
- ③ 設定確認画面が表示されたら、内容を確認し「OK」をタップ

※ 必要に応じて、通知設定(⇒次ページ参照)も行ってください。

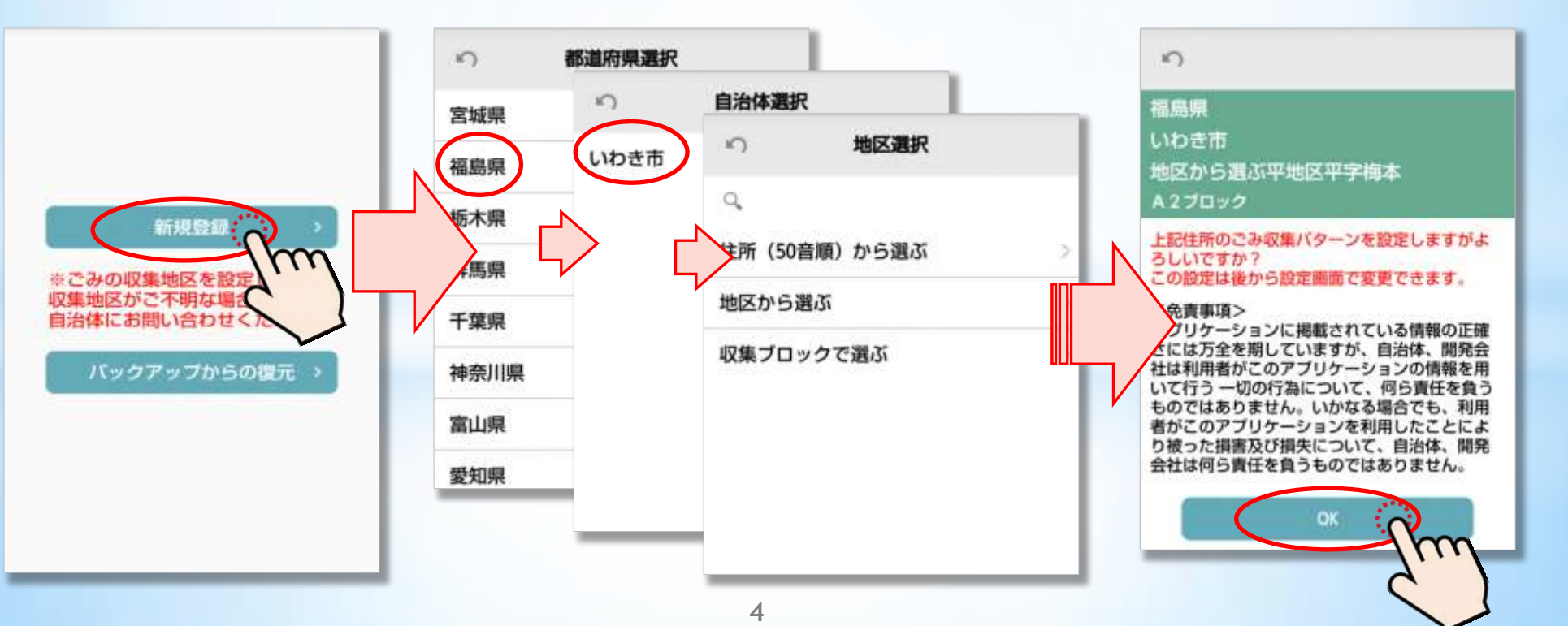

### (2) 通知設定

- ① メニューを表示(トップ画面の右上のアイコンをタップ)し、「設定」をタップ
- ② 「ごみ出し日通知」の当日及び前日の「ON・OFF」及び通知時間を設定 ※「対象ごみの変更」から、分別区分ごとに通知の有無を設定することができます。
- ③ 「インフォメーション通知」の「ON・OFF」を設定 ※「ON」にすると古紙回収日当日の天候による回収実施の有無など、市からの通知を受け取ることができます。

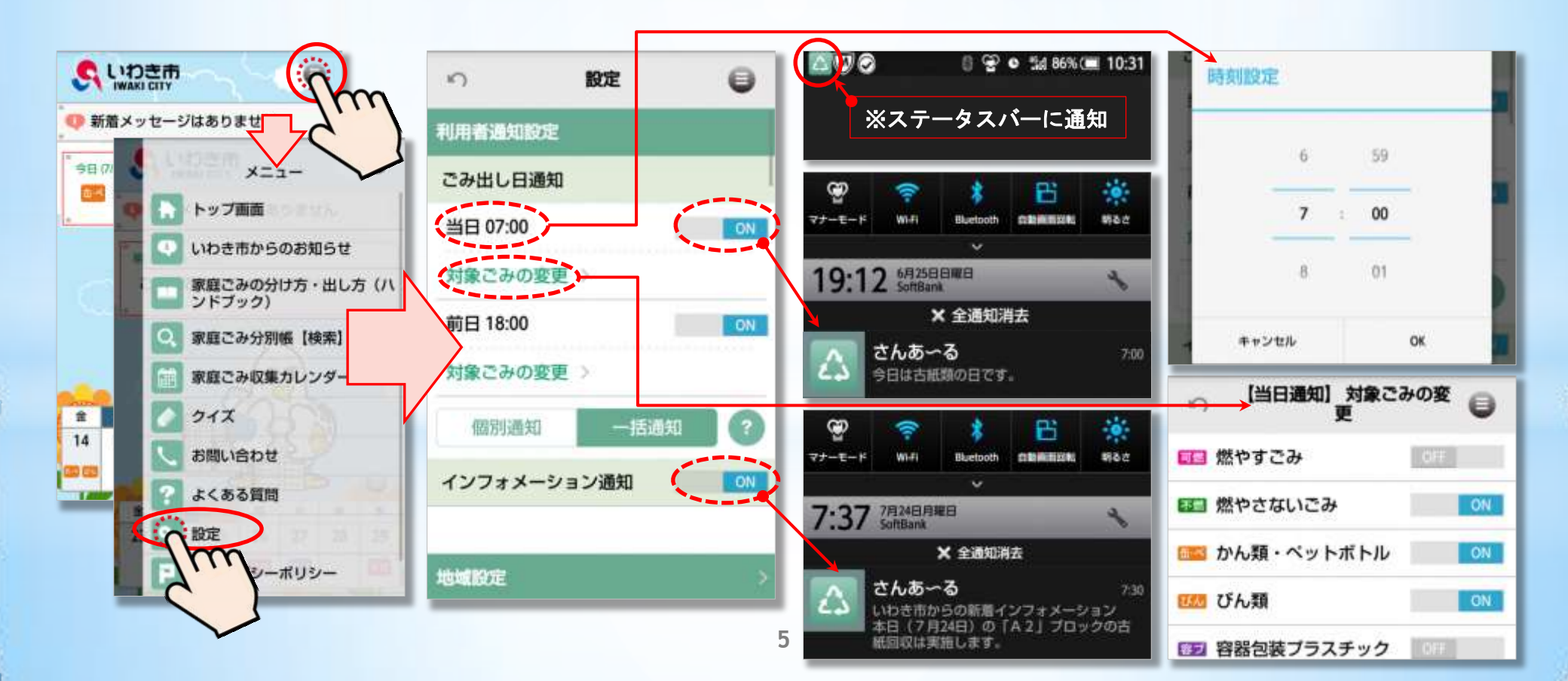

# \*3 アプリの画面と機能

## (1) トップ画面

- アプリを起動したときに表示される画面です。
- 初期設定後は、いわき市の画面が表示されます。
- 新着情報、当日・翌日の収集ごみ、当日から一週間分のごみカレンダーが表示されます。

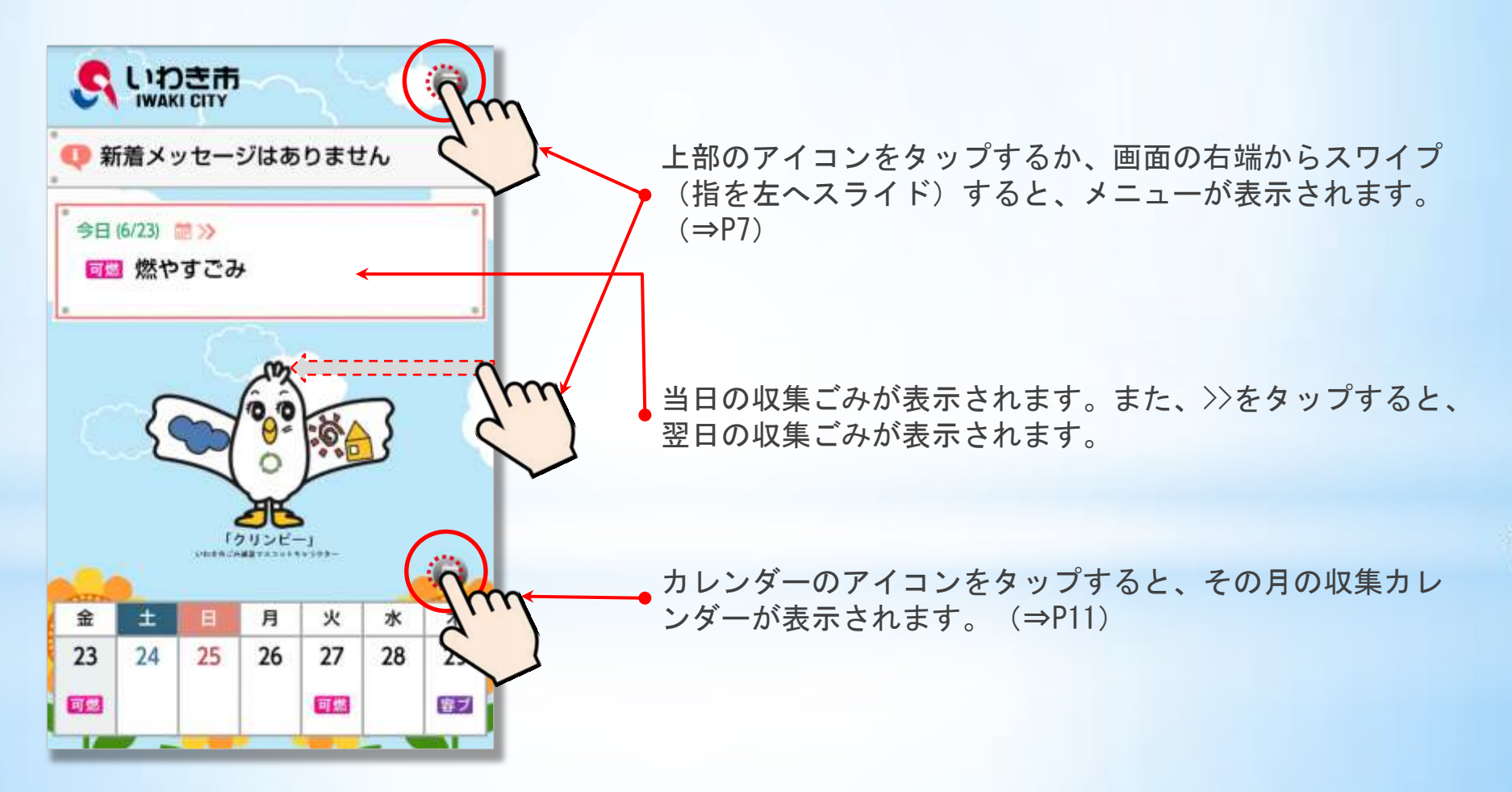

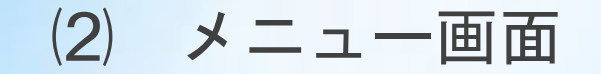

- 各画面に移動できます。
- どの画面からでも、画面右上のアイコン をタップするか、画面の右端からスワイプする ことで、この画面を表示することができます。

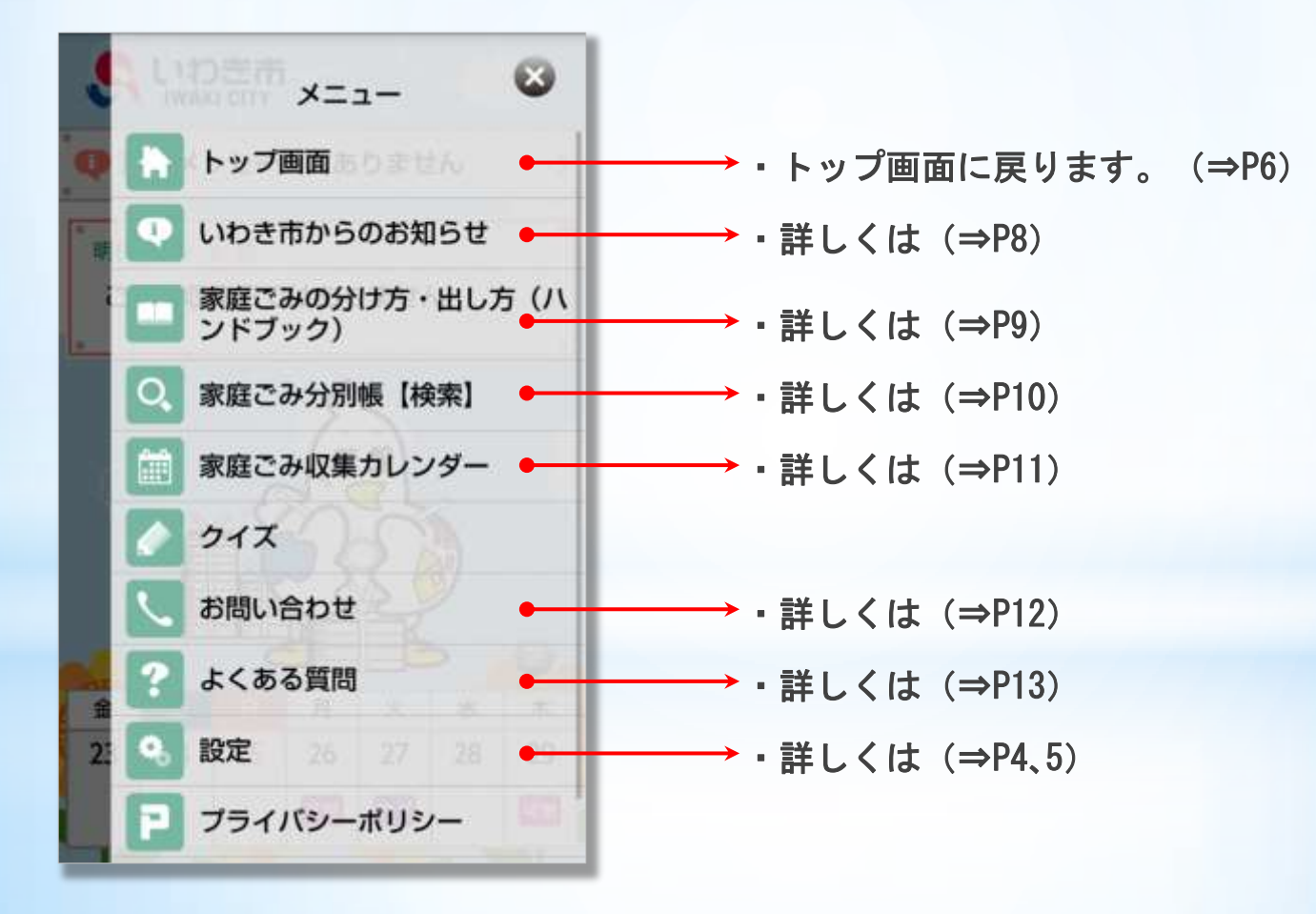

### (3) いわき市からのお知らせ

- 古紙回収日当日の天候による回収実施の有無や、市からのお知らせを表示します。
- ・ 設定で「インフォメーション通知」を『ON』にするとアプリを起動していなくても、
  通知を受け取ることができます。(⇒P5)

| いわき市からのお知ら 800 日                                                                | い 古紙回収情報 🤤                                                                              |
|---------------------------------------------------------------------------------|-----------------------------------------------------------------------------------------|
| 2017/07/24<br>本日(7月24日)の「A 2」ブロックの古紙<br>回収は実施します。<br>2017/07/24<br>古紙回収実施状況について | 2017/07/24<br>本日 (7月24日) の「A 2」ブロックの古紙回<br>収は実施します。<br>朝8時30分までに、決められた集積所へ排出<br>してください。 |
| 通知が多数ある場合に、表示したい<br>区分を選択(絞り込み)できます。                                            |                                                                                         |

### (4) 家庭ごみの分け方・出し方(ハンドブック)

- 冊子で配布している「ハンドブック」を、アプリでも見ることができます。
- 1ページごとになっていますので、知りたい内容の項目をタップしてください。

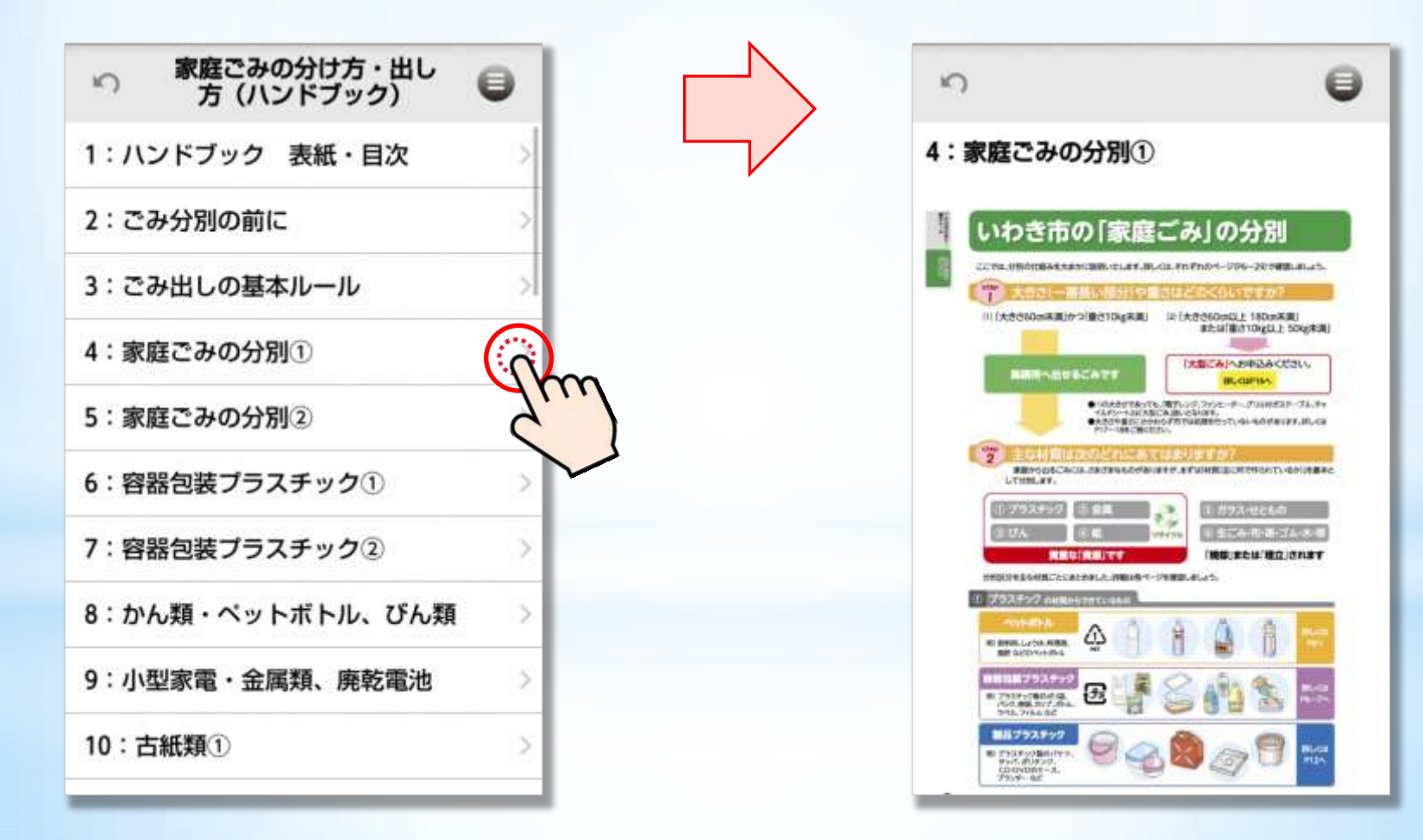

### (5) 家庭ごみ分別帳【検索】

- 家庭から出るごみの分別を確認することができます。
- 品名や総称などを入力して検索することもできます。

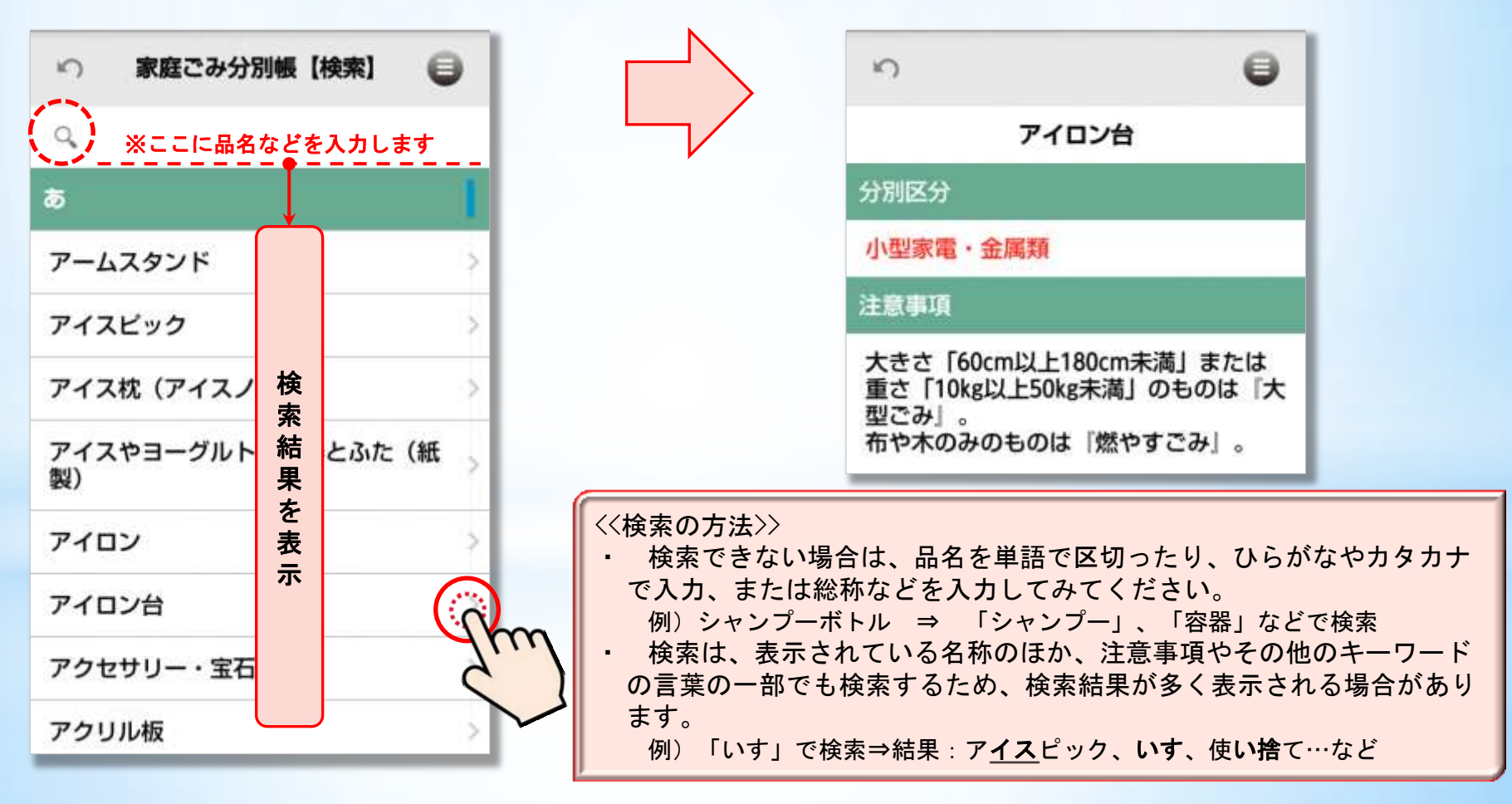

### (6) 家庭ごみ収集カレンダー

- 設定した地域のごみ収集カレンダーを一月単位で表示します。
- カレンダーには、収集するごみの分別区分マークを表示していますが、確認したい日をタップする と、マークに加えて分別区分も表示します。

0

>

20

€-11 U.4

4

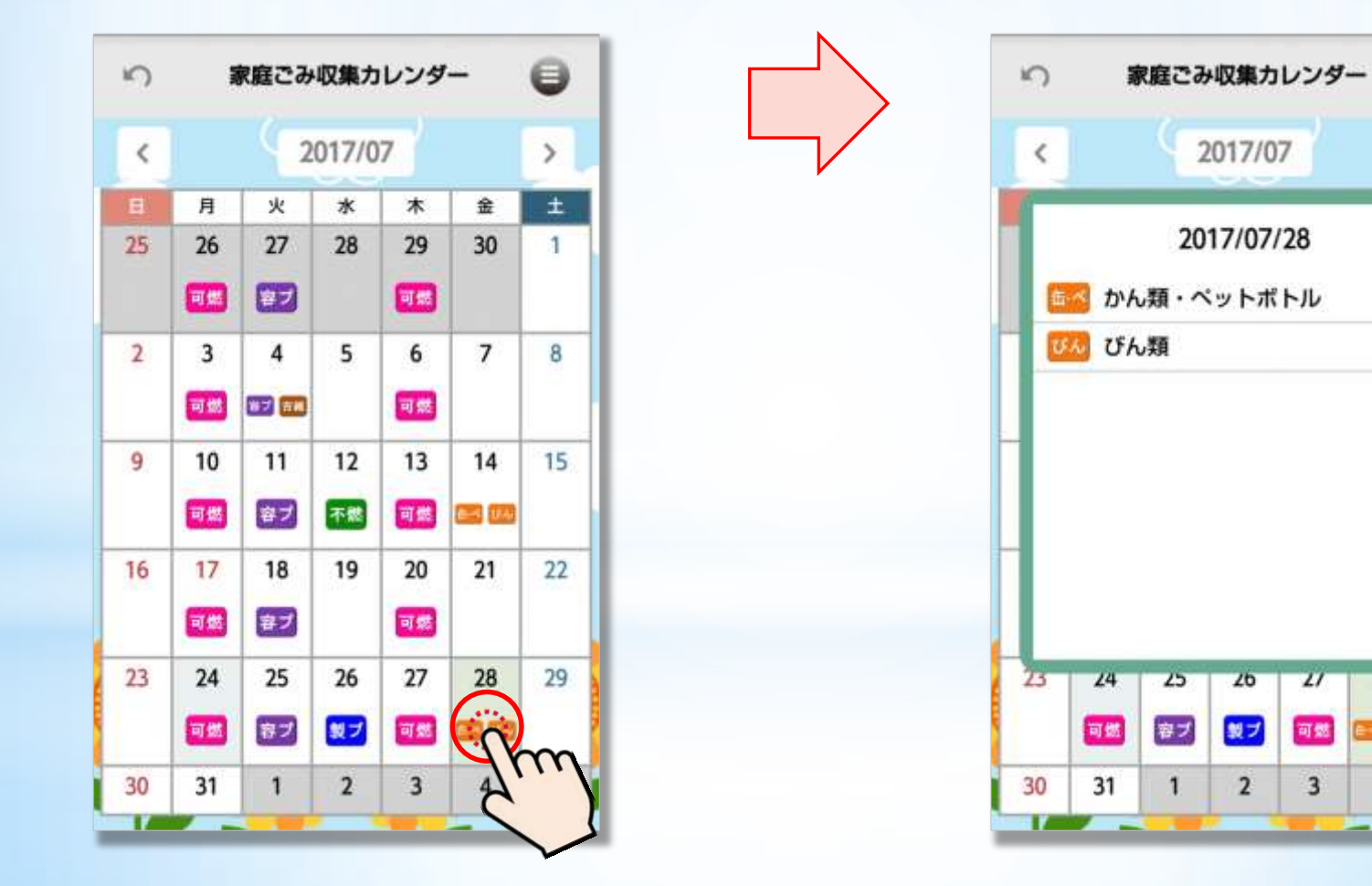

### (7) お問い合わせ

- 内容別に問い合わせ先を確認できます。
- 電話番号をタップすると、そのまま電話をかけることができます。
- 住所をタップすると、地図アプリと連動し、地図上に場所を表示します。

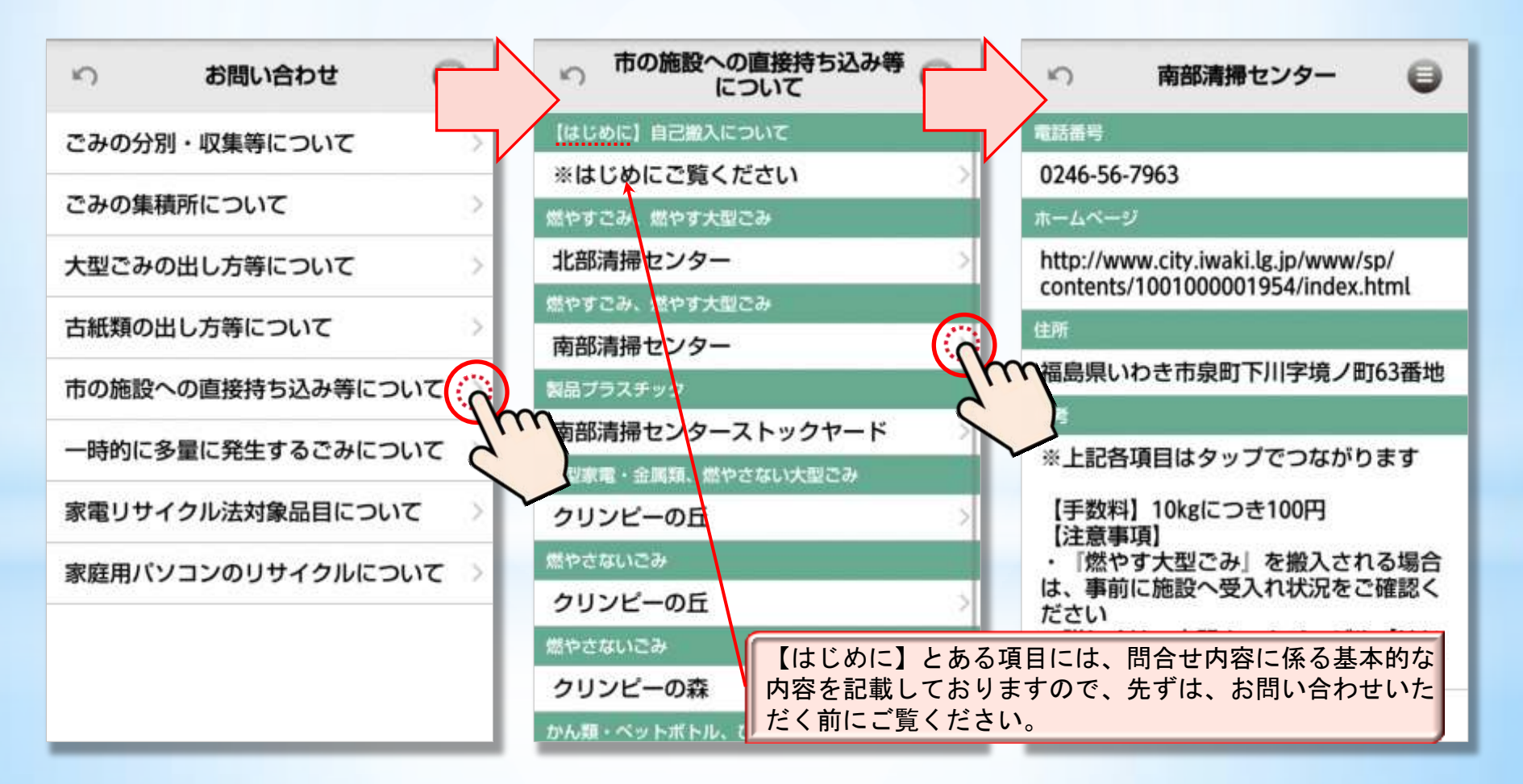

### (8) よくある質問

- 今までに、問い合わせが多かったものをまとめています。
- 問い合わせが多い内容は、随時追加する予定です。

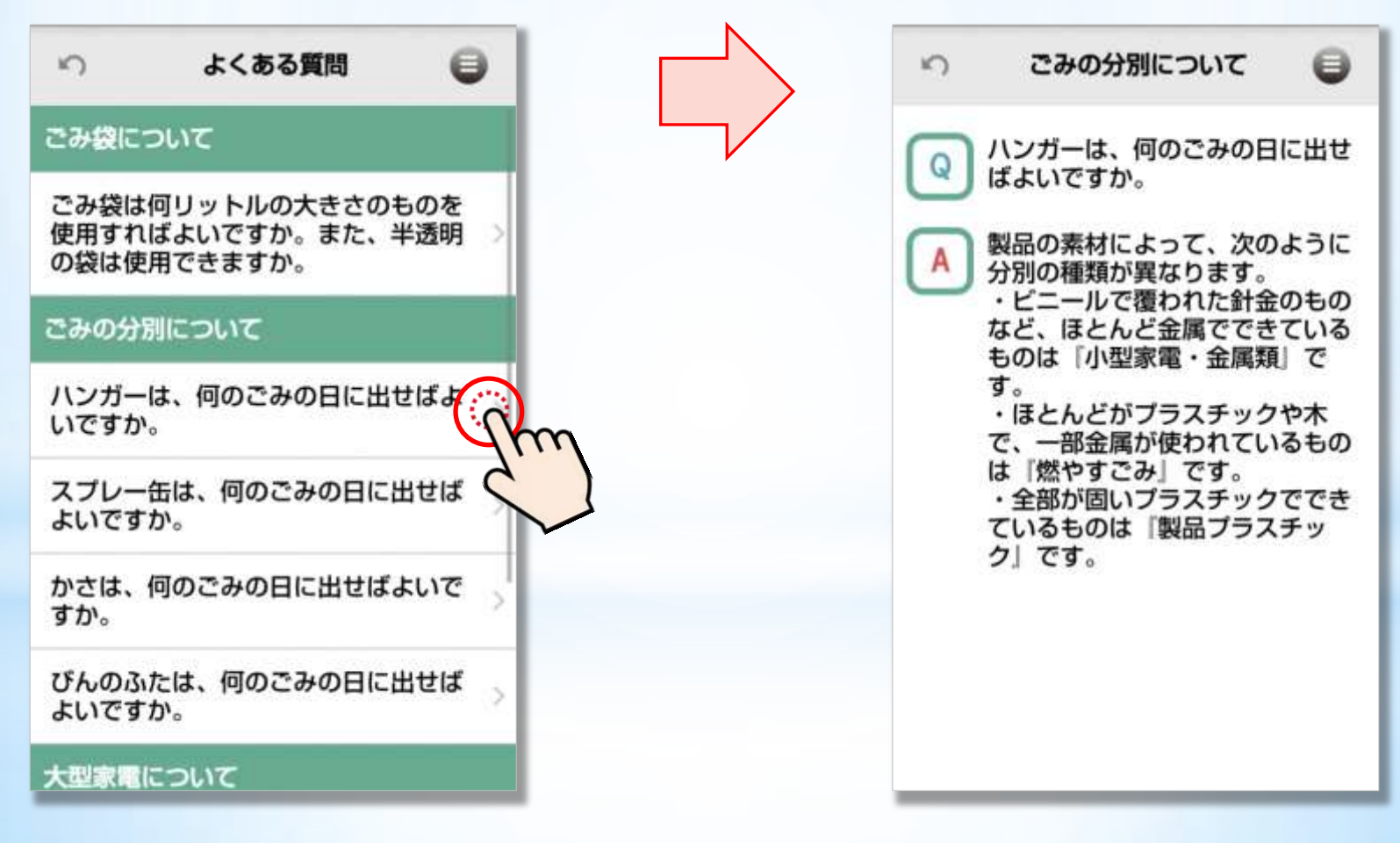